# Sistema de Administração de Biblioteca

## Seja bem vindo

### Baixe o sistema, use e avalie gratuitamente por 30 dias.

Abra o link abaixo e faça o Download do instalador e execute a instalação: <u>http://www.advance.inf.br/Setup\_ABiblioteca.exe</u>

Abra (Execute) este arquivo baixado Setup ABiblioteca.exe.

Para instalar, só ir confirmando, seguindo, todas as telas, não precisa alterar nada.

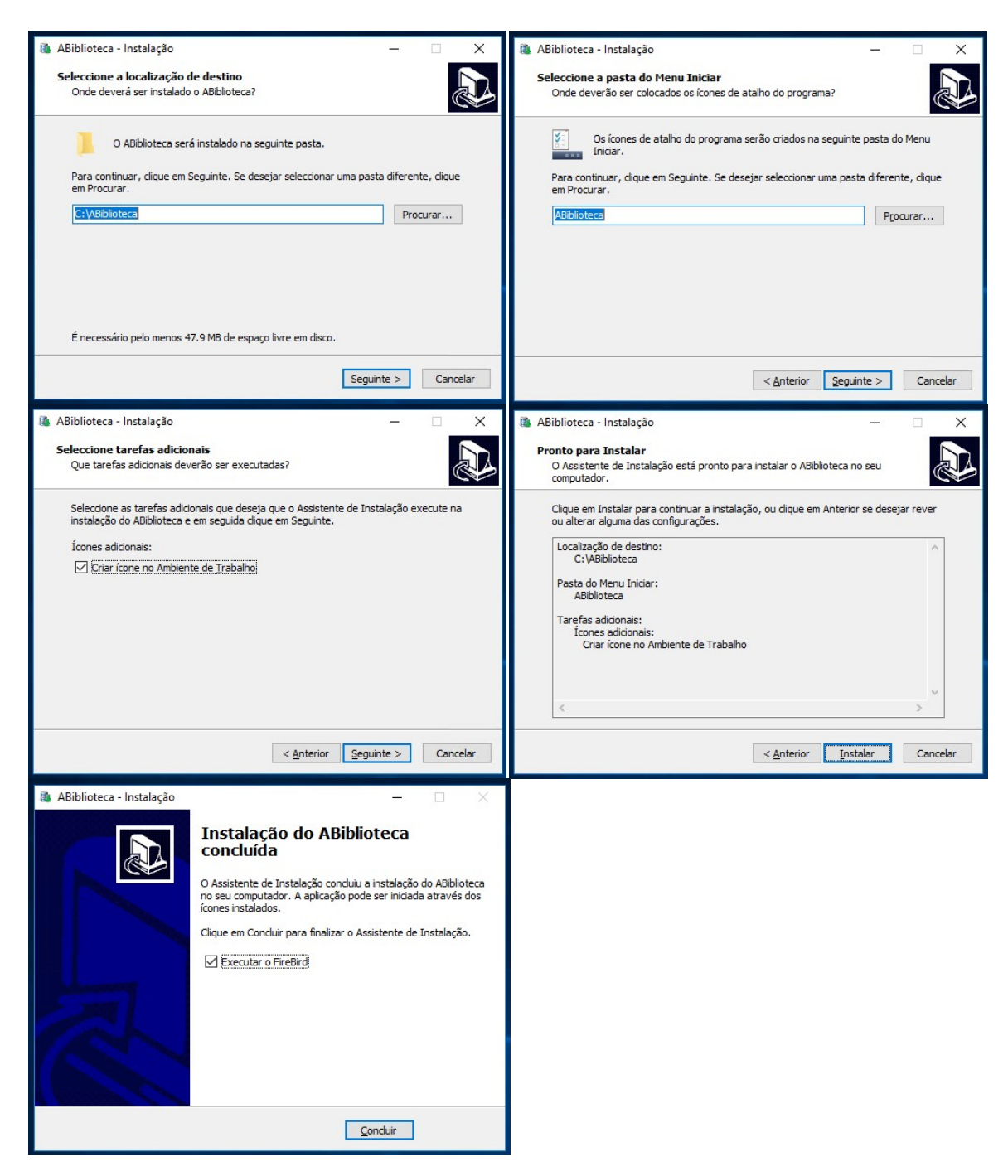

#### Em seguida vai instalar o Gerenciador de Banco de Dados FIREBIRD.

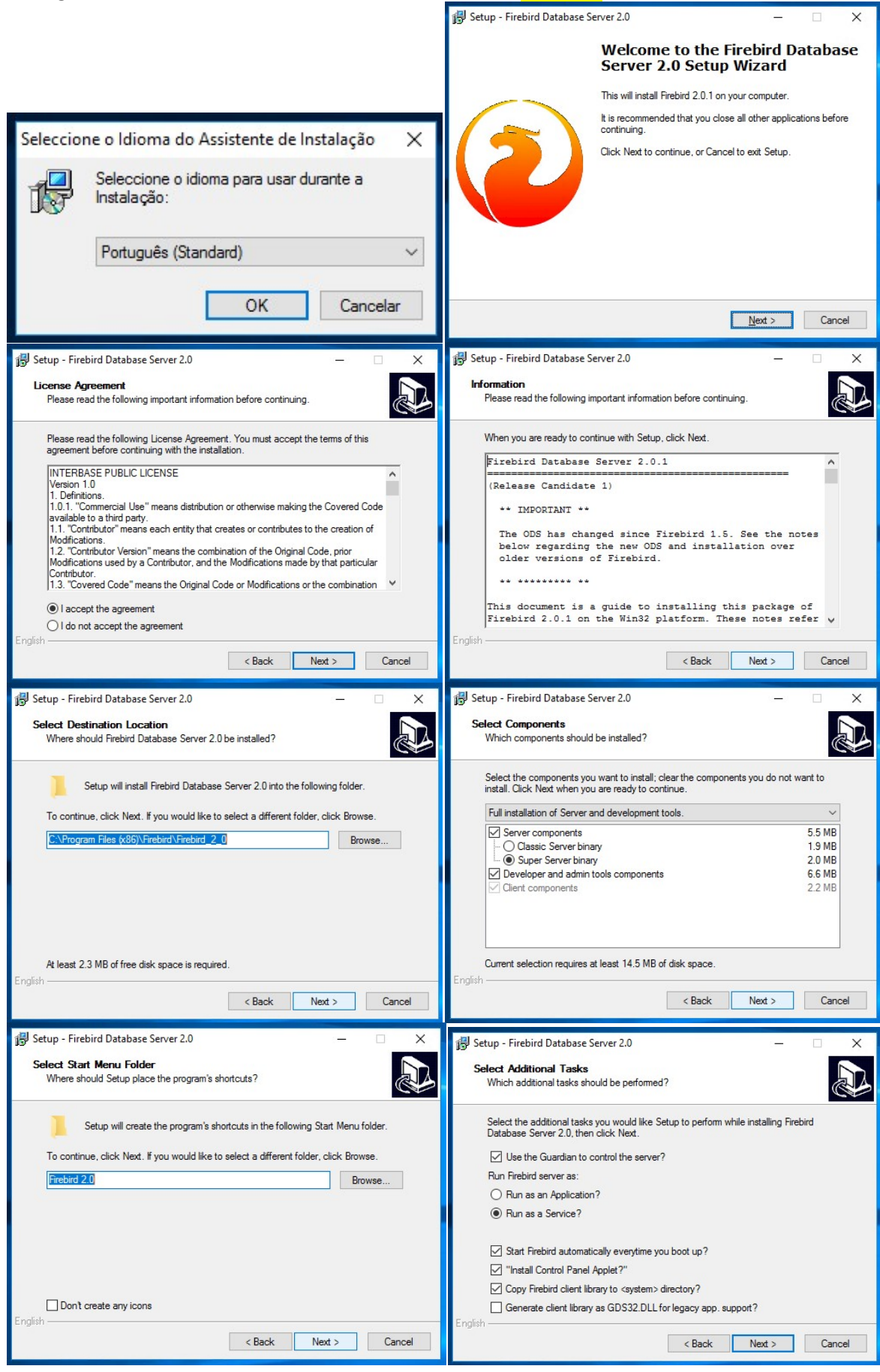

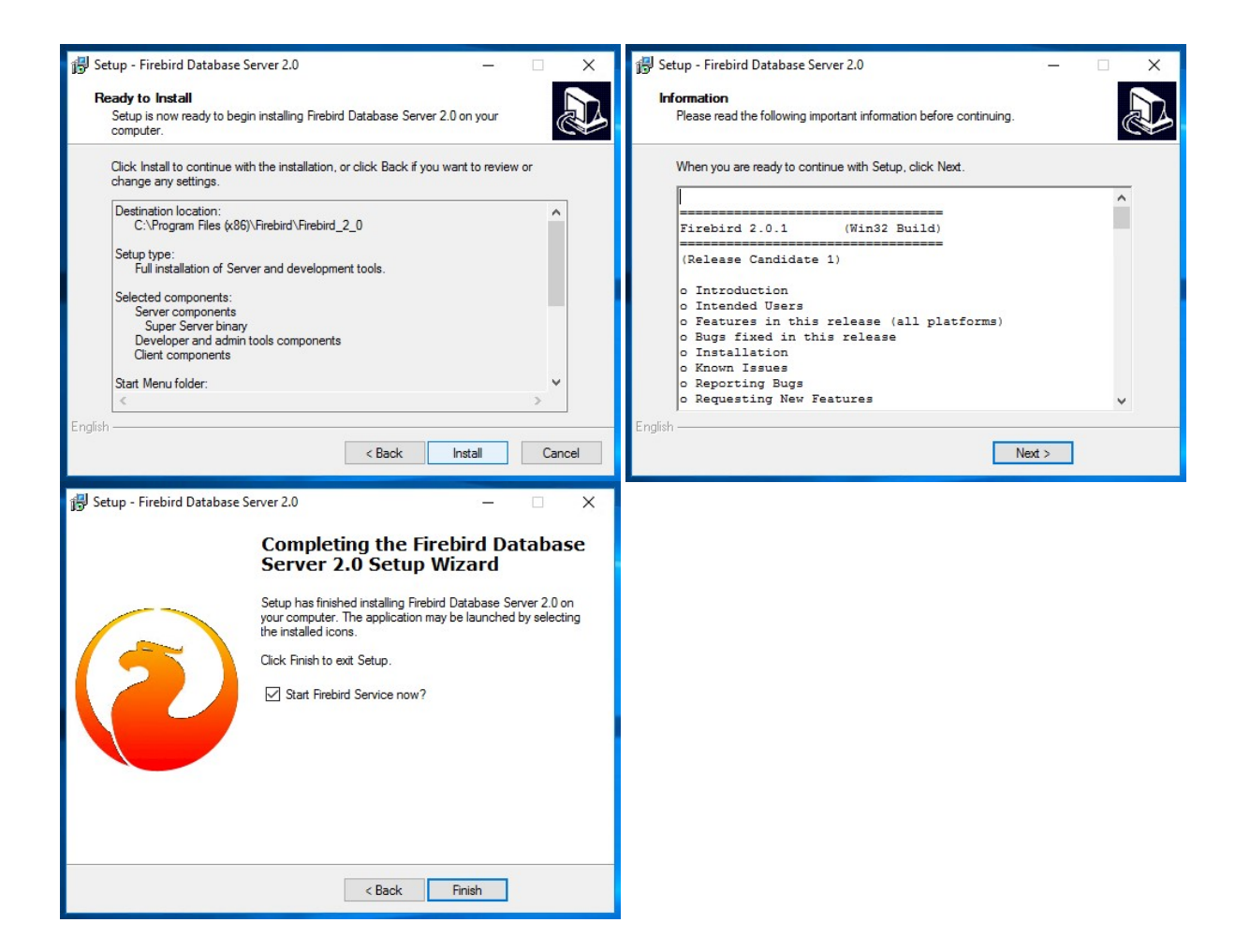

Depois de instalado o sistema, na área de trabalho

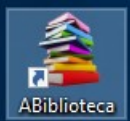

o ícone estará nela, clique e abra o sistema.

O Usuário e a senha inicial é **'bib'** (usuário= bib e senha= bib).

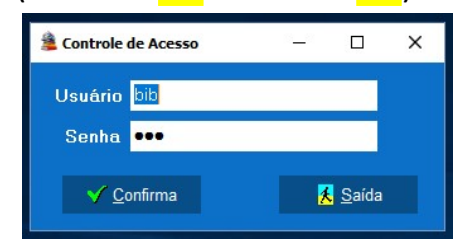

#### Sistema funcionando!!!

#### **Primeiros passos:**

-Entrar no menu Cadastros/Empresa

Preencher todos os campos:

Razão Social, Nome Fantasia, Endereço, Bairro, Cidade, UF, CEP, CNPJ, Celular, E\_MAIL são obrigatórios.

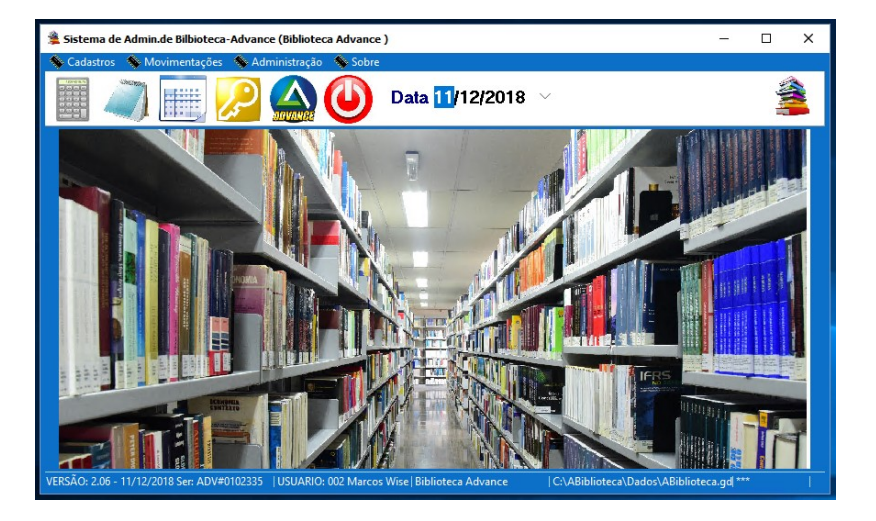

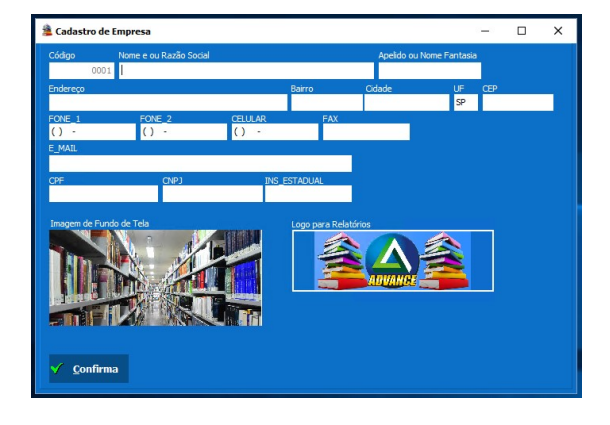

📕 para gravar.

Será enviado um e-mail de boas vindas para que seu e-mail com um código de validação.

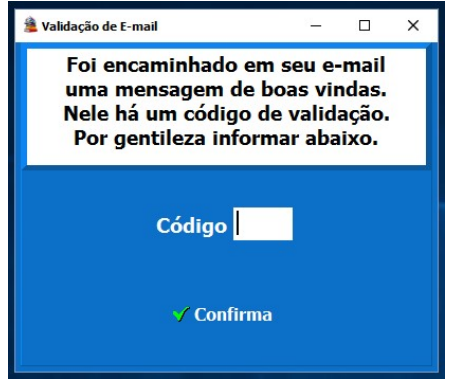

Informe o código e seu cadastro está completo.

### **Primeiros Passos**

Agora é só usar o sistema.

Para buscar um livro na internet, entre no menu Cadastros/Pesq.Livros na Internet:

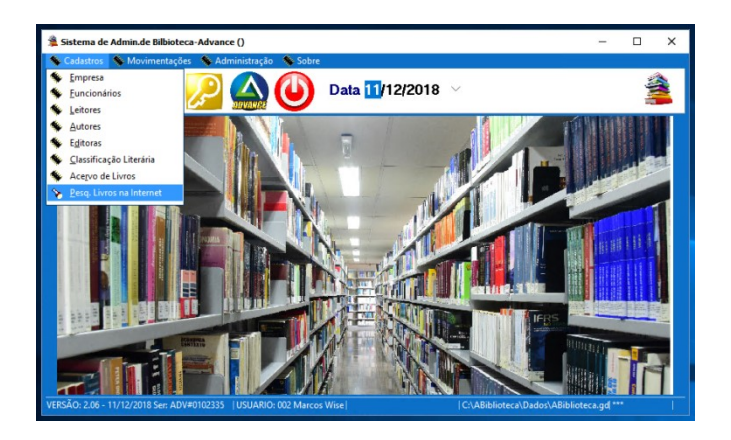

Informe o código de Barras e ou Nome para pesquisa.

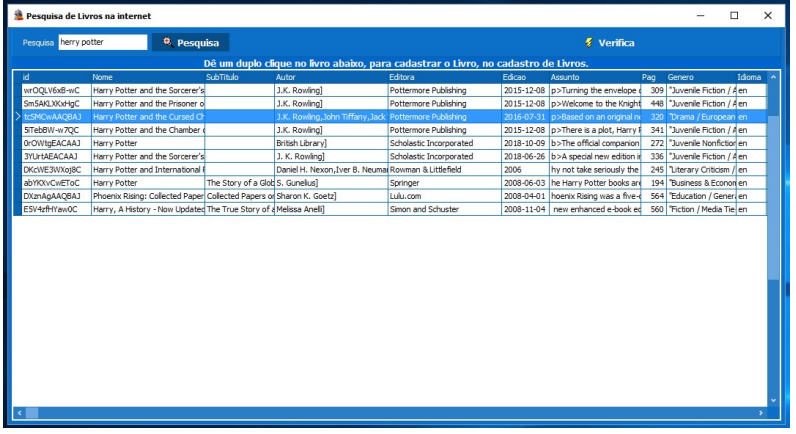

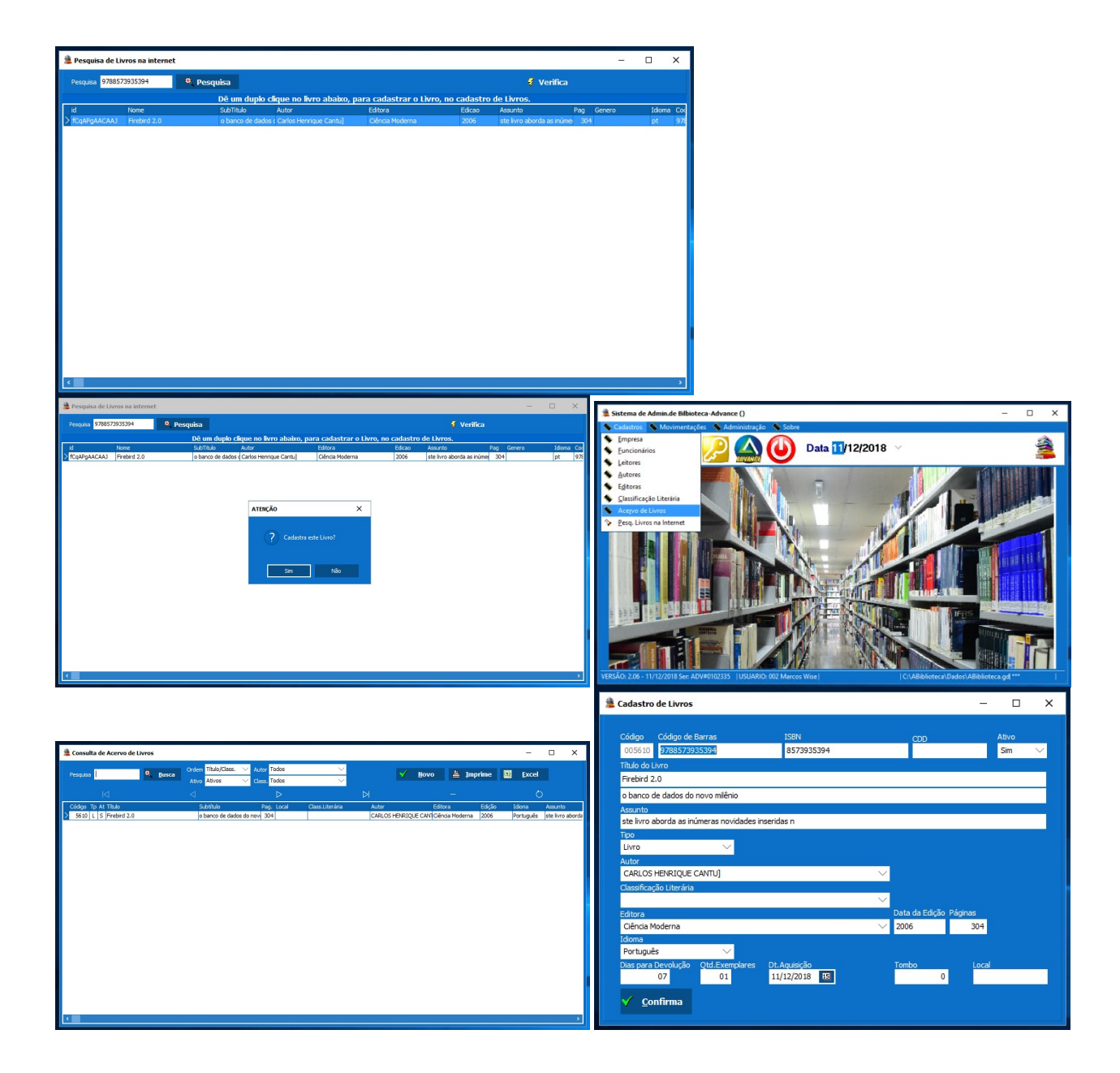

Está é a etapa básica, tem muito mais por ai. Explore o sistema á vontade.

Qualquer dúvida, por gentileza, entrar em contato.

Marcos Cesar Bortholotto .<sup>7</sup>. Analista de Sistemas - ADVANCE (19) 3869-2335 / (19) 98735-1660

e-mail advance@advance.inf.br

www.advance.inf.br